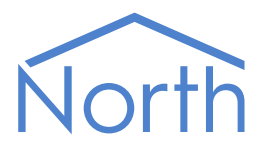

# 

## The Carel Driver

The Carel driver connects to a network of Carel air-conditioning and refrigeration packaged controls. Available for Commander and ObSys.

This document relates to Carel driver version 2.0

Please read the *Commander Manual* or *ObSys Manual* alongside this document, available from *www.northbt.com* 

## Contents

| Compatibility with the Carel System |
|-------------------------------------|
| Equipment3                          |
| Values                              |
| Prerequisites4                      |
| Using the Driver                    |
| Making the Cable5                   |
| Starting the Interface5             |
| Setting up the Driver5              |
| Checking Communications5            |
| Object Crestifications              |
| Object Specifications               |
| Example Object Reference6           |
| Device Top-Level Objects            |
| Carel Driver Setup                  |
| Carel System8                       |
| Carel Unit9                         |
| Carel Parameters                    |
| Carel Analogue Values11             |
| Carel Integer Values11              |
| Carel Digital Values                |
| MicroAC Unit                        |
| MicroAC Analogue Values13           |
| MicroAC Integer Values14            |
| MicroAC Digital Values16            |
| Driver Versions                     |

## Compatibility with the Carel System

The Carel driver allows North to interface with a Carel air-conditioning and refrigeration packaged control system.

The driver connects via an RS485 serial connection to a network of Carel controllers, each fitted with an RS485 interface card (Fig. 1). Up to 32 controllers can be connected, dependent on model.

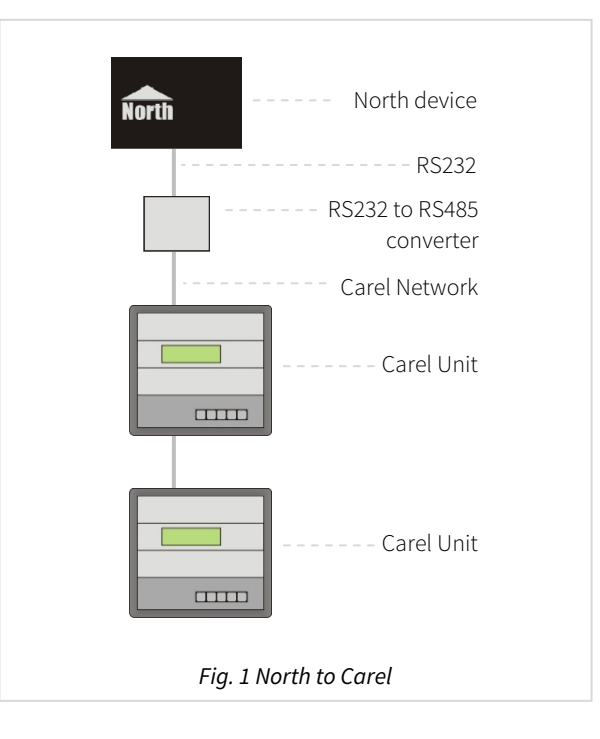

#### Equipment

Carel controllers that are compatible with the driver include:

- pCO series pCO, pCO1, pCO2, pCO3
- mP20
- ØAC/FCM, microAC

The following controls are also compatible, when using additional hardware:

- ASM2, mP3/hP3 this requires an RS232 to RS422 converter for the COM port

Carel OEM-controls may be branded by various air-conditioning and refrigeration companies, including:

• Airedale

McQuay

**RC Group** 

- Uniflair
- York

• Klima-Therm

Climaventa

Trane

#### Values

•

The data from a controller is accessed from a list of analogue, integer and digital values. To understand these values you will need a list of data points from the manufacturer.

Depending on the model, brand, and application firmware, each controller can typically have the following values available:

- Remote start/stop
- Alarm limits

• Sensor values

Setpoint

Output status

Alarm status

#### Prerequisites

The Carel controllers should be networked using the RS485 supervisor network. Each controller must be configured with a unique address in the range 1...207, and a baud rate of 19200 as described below.

An RS232-485 adapter is required and must be set to 19200 baud, 11 data bits.

You will require a list of the data points available in the Controller from the product distributor.

#### pCO2

Fit the RS485 serial card (ref. PCO2004850) to the serial card expansion slot in the pCO2 unit. From the display, access the user parameters by pressing the 'Prog' key. Enter the user password and configure the following parameters on page Pf:

| Parameter                 | Value |
|---------------------------|-------|
| Identific. number for BMS | 1200  |
| Comm. Speed               | 19200 |
| Protocol type             | Carel |

From the manufacturers parameters (accessed by pressing 'Menu' and 'Prog') the following parameter can also be set to allow control by the driver:

| Menu          | Parameter   | Value |
|---------------|-------------|-------|
| Configuration | BMS Network | Yes   |

#### рСО

Fit the RS485 serial card (ref. PCO1004850 or PCOSER0000) to the 9-pin connector J7 on the pCO board. If applicable, set the jumper to RS485 communication. From the display, access the service menu and configure the following parameters:

| Menu           | Parameter      | Value |
|----------------|----------------|-------|
| Remote Control | I/O via Serial | Yes   |
|                | Id #           | 116   |
|                | Speed          | 19200 |

#### ØAC

Fit the RS485 serial card (ref. MAC2SER000) to the MAC display unit. From the MAC display, access the user parameters by pressing the 'Alarm' key for 5 seconds. Enter the password and configure the following parameters:

| Parameter | Description                           | Value   |
|-----------|---------------------------------------|---------|
| Но        | Address of 🛛 AC on supervisor network | 1200    |
| HP        | Baud rate of supervisor network       | 5=19200 |

## Using the Driver

On ObSys and Commander, the Carel driver is pre-installed. On all of these North devices, you can use the driver to create an interface to Carel. Once started, you will need to set up the driver before it can communicate with the Carel system.

#### Making the Cable

Connect the North device COM port to an RS232 to RS485 adapter.

Using the RS485 cable specification (Fig. 2), connect the RS485 adapter to the Carel RS485 card.

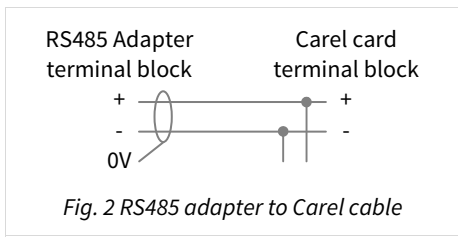

RS485 adapters are available from North, order code MISC/RS232/485.

## Starting the Interface

- □ To start an interface using the Carel driver, follow these steps:
  - → Start Engineering your North device using ObSys
  - → Navigate to **Configuration, Interfaces,** and set an unused **Interface** to 'Carel' to start the particular interface
  - → Navigate to the top-level of your North device and re-scan it

The driver setup object (Mc), labelled **Carel Setup**, should now be available. If this object is not available, check an interface licence is available and the driver is installed.

#### Setting up the Driver

□ To set up the driver, follow these steps:

- → Navigate to the **Carel Setup** object (Mc). For example, if you started interface 1 with the driver earlier, then the object reference will be 'M1'
- → Set the **RS232 Com Port** (RS.COM) to the COM port you are connecting to Carel with

## Checking Communications

You can check that the interface is communicating by reading the **Comms Established** object (DS). A value of 'Yes' indicates the driver has connected to, and is communicating with, the Carel network.

## **Object Specifications**

Once an interface is started, one or more extra objects become available within the top-level object of the device. As with all North objects, each of these extra objects may contain sub-objects, (and each of these may contain sub-objects, and so on) – the whole object structure being a multi-layer hierarchy. It is possible to navigate around the objects using the ObSys Engineering Software.

Each object is specified below, along with its sub-objects.

## Example Object Reference

An example of a reference to an object in the same device: the Carel System (S1) contains Unit 1 (U1), which contains an Analogue (A), which contains a Value (O1). Therefore, the object reference will be 'S1.U1.A.O1'.

An example of a reference to an object in a different device: the IP network object (IP) contains Default Commander object (CDIP), which contains the object above (S1.U1.A.O1) – therefore the complete object reference is 'IP.CDIP.S1.U1.A.O1'.

## Device Top-Level Objects

When an interface is started using the Carel driver, the objects below become available within the toplevel object of the device. For example, if Interface 1 is started, then the object with references 'M1' and 'S1' become available.

| Description                                            | Reference | Туре                                                         |
|--------------------------------------------------------|-----------|--------------------------------------------------------------|
| Carel Setup                                            | Mc        | Fixed Container:                                             |
| Set up the Carel driver, started on                    |           | On the Commander platform this will be                       |
| interface <i>c</i> ( <i>c</i> is the interface number) |           | [CDM v20\Carel v20]                                          |
|                                                        |           | On the Integrator and ObSys platforms this will be           |
|                                                        |           | [OSM v20\Carel v20]                                          |
| Carel System                                           | Sc        | Variable Container:                                          |
| Access Carel system connected to                       |           | Typically this will be                                       |
| interface <i>c</i> ( <i>c</i> is the interface number) |           | [Carel v20]                                                  |
|                                                        |           | If Carel Unit Type is configured, this will be a fixed       |
|                                                        |           | container in the format [Carel v20\ <i>Unit Type</i> ], e.g. |
|                                                        |           | [Carel v20\MicroAC]                                          |
|                                                        |           | In Direct Connect mode, this will be                         |
|                                                        |           | [Carel v20\Unit]                                             |

## Carel Driver Setup

Object Type: [OSM v20\Carel v20] Object Type: [CDM v20\Carel v20]

#### The Carel driver contains the following objects:

| Description                                                                                                    | Reference | Туре                                     |
|----------------------------------------------------------------------------------------------------|-----------|------------------------------------------|
| RS232 Com Port                                                                                                    | RS.COM    | Obj\Num; Range: 1…8; Adjustable          |
| <b>Baud Rate</b><br>Baud rate of the Carel RS485 network.<br>19200 is recommended.                                                                                                    | RS.BR     | Obj\Num; Range: 4800…19200; Adjustable   |
| <b>Device Label</b><br>Label displayed when scanning the system                                                                                                    | DL        | Obj\Text; Max. 20 characters; Adjustable |
| Comms Established                                                                                                    | DS        | Obj\NoYes                                |
| <b>Direct Connect</b><br>Set to Yes when connecting with one<br>device only, to use the broadcast address                                                                                                    | DC        | Obj\NoYes; Adjustable                    |
| <b>Legacy Support</b><br>Set to Yes when connecting with older<br>equipment: pCO controllers with a BIOS<br>dated before 23/7/97, or ASM2 controllers<br>via an RS232/422 converter.<br>When Legacy Support is enabled do not<br>use addresses 17, 18, 20, 25, 35 or 37 | LS        | Obj\NoYes; Adjustable                    |
| <b>Carel Unit Type</b><br>Leave blank to enable scanning of the<br>contents by the driver.<br>If a fixed contents file is available, enter<br>the folder name here, e.g. 'MicroAC' or<br>'MicroC2'                                                                      | DT        | Obj\Text; Max. 20 characters; Adjustable |
| <b>Rescan Network</b><br>Set to Yes to force the driver to rescan the<br>Carel network. Use this after adding new<br>controllers to the network or changing an<br>address                                                                                               | RN        | Obj\NoYes; Adjustable                    |
| Maximum Address<br>Set this object to the highest address on<br>the Carel network. Setting this object<br>avoids the driver scanning the full 207<br>address range                                                                                                    | МА        | Obj\Num; Range: 1207; Adjustable         |
| <b>Units Detected</b><br>Reports the number of controllers found<br>on the network                                                                                                    | UC        | Obj\Num; Range: 032                      |
| <b>CRC Errors</b><br>Reports the number of corrupted<br>messages received. A high error count may<br>indicate noise on the RS485 network                                                                                                    | EC        | Obj\Num                                  |

## Carel System

#### Object Type: [Carel v20]

The Carel System contains a network of up to 32 controllers.

If the Carel network is changed the driver should be told to re-scan the network using the 'Rescan Network' object (RN) found in the Carel Setup object.

| Description                                     | Reference | Туре                                                         |
|-------------------------------------------------|-----------|--------------------------------------------------------------|
| Unit x                                          | Ux        | Typically this will be a variable container:                 |
| The unit address, <i>x</i> , is a number in the |           | [Carel v20\Unit]                                             |
| range 1207                                      |           | If Carel Unit Type is configured, this will be a fixed       |
|                                                 |           | container in the format [Carel v20\ <i>Unit Type</i> ], e.g. |
|                                                 |           | [Carel v20\MicroAC]                                          |

## Carel Unit

#### Object Type: [Carel v20\Unit]

Each Carel Unit contains a list of analogue, integer and digital type values.

The Carel protocol only sends values that have changed. On starting, the driver scans the Carel network for available controllers and requests all their values. The driver then stores these values within its memory, regularly requesting changed values from each controller.

| Description                    | Reference | Туре                 |
|--------------------------------|-----------|----------------------|
| Parameters                     | Р         | Fixed Container:     |
| General controller information |           | [Carel v20\Para]     |
| Analogue Values                | А         | Variable Container:  |
|                                |           | [Carel v20\Unit\Ana] |
| Integer Values                 | 1         | Variable Container:  |
|                                |           | [Carel v20\Unit\Int] |
| Digital Values                 | D         | Variable Container:  |
|                                |           | [Carel v20\Unit\Dig] |

## Carel Parameters

#### Object Type: [Carel v20\Para]

The Carel Parameters object contains information about the drivers' communication with a Carel packaged controller:

| Description                                                  | Reference | Туре                                                                              |
|--------------------------------------------------------------|-----------|-----------------------------------------------------------------------------------|
| Communicating                                                | S         | Obj\NoYes                                                                         |
| Unit is responding to requests for data                      |           |                                                                                   |
| Hardware Version                                             | V         | Obj\Num                                                                           |
| Hardware Description                                         | VL        | Obj\Text                                                                          |
| Hardware BIOS                                                | В         | Obj∖ENum: 0…3<br>Values: 0=unknown, 1=Macroplus, 2=Standard pCO,<br>3=pCO in pLAN |
| <b>Analogue Count</b><br>Number of analogue values available | MA        | Obj\Num: 0207                                                                     |
| Integer Count<br>Number of integer values available          | MI        | Obj\Num: 0207                                                                     |
| <b>Digital Count</b><br>Number of digital values available   | MD        | Obj\Num: 0207                                                                     |

## Carel Analogue Values

Object Type: [Carel v20\Unit\Ana]

#### A Carel unit contains the following analogue objects:

| Description                                     | Reference | Туре                                 |
|-------------------------------------------------|-----------|--------------------------------------|
| Analogue <i>x</i>                               | Ox        | Obj\Float: -3276.73276.7; Adjustable |
| The analogue number, <i>x</i> , is in the range |           |                                      |
| 1207                                            |           |                                      |

## Carel Integer Values

Object Type: [Carel v20\Unit\Int]

#### A Carel unit contains the following Integer objects:

| Description                                                                        | Reference | Туре                             |
|------------------------------------------------------------------------------------|-----------|----------------------------------|
| <b>Integer </b> <i>x</i><br>The digital number, <i>x</i> , is in the range<br>1207 | Ox        | Obj\Num: -3276732767; Adjustable |

#### Carel Digital Values

Object Type: [Carel v20\Unit\Dig]

#### A Carel unit contains the following Digital objects:

| Description                                    | Reference | Туре                  |
|------------------------------------------------|-----------|-----------------------|
| Digital x                                      | Ox        | Obj\OffOn; Adjustable |
| The digital number, <i>x</i> , is in the range |           |                       |
| 1207                                           |           |                       |

## MicroAC Unit

Object Type: [*Carel v20\MicroAC*]

A Carel  $\boxtimes \mathsf{AC}$  fixed function air-conditioning controller contains the following objects:

| Description                         | Reference | Туре                    |
|-------------------------------------|-----------|-------------------------|
| Communicating                       | P.S       | Obj\NoYes               |
| Version Description                 | P.VL      | Obj\Text                |
| Analogue Count                      | P.MA      | Obj\Num: 0207           |
| Number of analogue values available |           |                         |
| Integer Count                       | P.MI      | Obj\Num: 0207           |
| Number of integer values available  |           |                         |
| Digital Count                       | P.MD      | Obj\Num; 0207           |
| Number of digital values available  |           |                         |
| Analogue Values                     | А         | Fixed Container:        |
|                                     |           | [Carel v20\MicroAC\Ana] |
| Integer Values                      | 1         | Fixed Container:        |
|                                     |           | [Carel v20\MicroAC\Int] |
| Digital Values                      | D         | Fixed Container:        |
|                                     |           | [Carel v20\MicroAC\Dig] |

## MicroAC Analogue Values

Object Type: [Carel v20\MicroAC\Ana]

#### A MicroAC unit contains the following analogue values:

| Description                            | Reference | Туре                          |
|----------------------------------------|-----------|-------------------------------|
| Probe B3                               | 01        | Obj\Float                     |
| Probe B1                               | 02        | Obj\Float                     |
| Probe B2                               | 03        | Obj\Float                     |
| Probe B4                               | 04        | Obj\Float                     |
| Working Set                            | 05        | Obj\Float                     |
| Temp Setpoint (cooling)                | 011       | Obj\Float; Adjustable; -2060  |
| Temp Setpoint (heating)                | 012       | Obj\Float; Adjustable; -2060  |
| Min Temp Setpoint                      | 013       | Obj\Float; Adjustable; -2060  |
| Max Temp Setpoint                      | 014       | Obj\Float; Adjustable; -2060  |
| Cooling Differential                   | 015       | Obj\Float; Adjustable; 0.111  |
| Heating Differential                   | 016       | Obj\Float; Adjustable; 0.111  |
| Temp Dead Zone                         | 017       | Obj\Float; Adjustable; 0.120  |
| Humidity Setpoint (%rH)                | 018       | Obj\Float; Adjustable; 0100   |
| Min Hum Setpoint                       | 019       | Obj\Float; Adjustable; 0100   |
| Max Hum Setpoint                       | O20       | Obj\Float; Adjustable; 0100   |
| Hum Differential (%rH)                 | 021       | Obj\Float; Adjustable; 020    |
| Dehum Differential (%rH)               | 022       | Obj\Float; Adjustable; 0…20   |
| Humidity Dead Zone                     | 023       | Obj\Float; Adjustable; 020    |
| Authority for Compensation             | 024       | Obj\Float; Adjustable; -22    |
| Cooling SP Compensation                | 025       | Obj\Float; Adjustable; -2060  |
| Heating SP Compensation                | O26       | Obj\Float; Adjustable; -2060  |
| Free Cooling Differential              | 027       | Obj\Float; Adjustable; 030    |
| Lower Supply Temp Limit (Free Cooling) | 028       | Obj\Float; Adjustable; -2030  |
| Low Temp Alarm Delta                   | 029       | Obj\Float; Adjustable; 050    |
| High Temp Alarm Delta                  | O30       | Obj\Float; Adjustable; 050    |
| Low Hum Alarm Delta                    | 031       | Obj\Float; Adjustable; 050    |
| High Hum Alarm Delta                   | 032       | Obj\Float; Adjustable; 050    |
| Return-Supply Delta                    | 033       | Obj\Float; Adjustable; 020    |
| % Reg Band Min                         | 034       | Obj\Float; Adjustable; 0100   |
| % Reg Band Max                         | 035       | Obj\Float; Adjustable; 0100   |
| Probe B3 Minimum                       | O36       | Obj\Float; Adjustable; 0100   |
| Probe B3 Maximum                       | 037       | Obj\Float; Adjustable; 0100   |
| Probe B1 Calibration                   | 038       | Obj\Float; Adjustable; -6…6   |
| Probe B2 Calibration                   | 039       | Obj\Float; Adjustable; -66    |
| Probe B3 Calibration                   | O40       | Obj\Float; Adjustable; -10…10 |
| Probe B4 Calibration                   | 041       | Obj\Float; Adjustable; -66    |

## MicroAC Integer Values

Object Type: [Carel v20\MicroAC\Int]

#### A MicroAC unit contains the following Integer values:

| Description                 | Reference | Туре                                                                                                    |
|-----------------------------|-----------|----------------------------------------------------------------------------------------------------|
| Cold Valve Open (%)         | 01        | Obj\Num                                                                                                    |
| Heat Valve Open (%)         | 02        | Obj\Num                                                                                                    |
| 0-10V Output (%)            | 03        | Obj\Num                                                                                                    |
| 1 Phase-cut Output (%)      | 04        | Obj\Num; Adjustable; 0…30000                                                                                                    |
| Supply Fan Hour Counter     | 011       | Obj\Num; Adjustable; 030000                                                                                                    |
| Filter Hour Counter         | 012       | Obj\Num; Adjustable; 0…30000                                                                                                    |
| Comp 1 Hour Counter         | 013       | Obj\Num; Adjustable; 030000                                                                                                    |
| Comp 2 Hour Counter         | 014       | Obj\Num; Adjustable; 0…30000                                                                                                    |
| Supply Fan Hour Threshold   | 015       | Obj\Num; Adjustable; 0…30000                                                                                                    |
| Filter Hour Threshold       | 016       | Obj\Num; Adjustable; 0…30000                                                                                                    |
| Comp Hour Threshold         | 017       | Obj\Num; Adjustable; 030000                                                                                                    |
| Machine Model               | 018       | Obj\Enum; Adjustable; 0…3<br>Values: 0=ED unit, 1=CE unit, 2=CW unit (C/H), 3=Shelter<br>unit                                                                                               |
| Cooling Operating Mode      | 019       | Obj\Enum; Adjustable; 04<br>Values: 0=Comp 1, 1=Comp 2, 2=3-point valve, 3=2<br>different comp, 4=comp in tandem                                                                            |
| Heating Operating Mode      | O20       | Obj\Enum; Adjustable; 0…4<br>Values: 0=None, 1=1 element, 2=2 elements, 3=3-point<br>valve, 4=2 different elements                                                                          |
| Humidifier Present          | 021       | Obj\NoYes                                                                                                    |
| 3P valve Excursion Time (s) | 022       | Obj\Num; Adjustable; 0600                                                                                                    |
| Temperature Regulation      | 023       | Obj\Enum Adjustable; 0…1<br>Values: 0=Prop Only, 1=Prop & Integral                                                                                                    |
| Integration time for PI (s) | 024       | Obj\Num; Adjustable; 10…3600                                                                                                    |
| Dehumidification type       | 025       | Obj\Enum; Adjustable; 09<br>Values: 0=Comp 1, 1=Comp 2, 2=Both Comp, 3=Cooling<br>Ramp, 4=Fan Speed Reduction (FSR), 5=FSR/Comp,<br>6=FSB/Comp, 7=FSR/Both Comp, 8=FSR/Cool Ramp,<br>9=None |
| Probe B2 Function           | 026       | Obj\Enum; Adjustable; 0…4<br>Values: 0=Setpoint, 1=Free Cooling, 2=3-point control,<br>3=PUT3, 4=Condensation                                                                               |
| Probe B3 Function           | 027       | Obj\Enum; Adjustable; 0…1<br>Values: 0=Humidity, 1=Condensation                                                                                                    |
| Output Y2 Function          | 028       | Obj∖Enum; Adjustable; 0…2<br>Values: 0=Supply Fan, 1=Cond Fan/Press, 2=Cond<br>Fan/Temp                                                                                                    |
| ID1 Present                 | 029       | Obj\NoYes                                                                                                    |
| Alarm Relay Function        | 030       | Obj\Enum; Adjustable; 0…3<br>Values: 0=Off All, 1=On All, 2=Off Serious, 3=On Serious                                                                                                    |
| Hum Relay Function          | 031       | Obj\Enum; Adjustable; 07<br>Values: 0=On Dehum, 1=Off Dehum, 2=Non-serious<br>Alarm, 3=Rotation, 4=On Hum, 5=Off Hum, 6=Fan 2 On,<br>7=Fan 2 Off                                            |
| Alarm ID5 Reset Function    | 032       | Obj∖Enum; Adjustable; 0…6<br>Values: 0=None, 1=Alm Auto, 2=Alarm Man, 3=Auto,<br>4=Man, 5=Serious Alm Auto, 6=Serious Alm Man                                                               |
| Machines in Rotation        | 033       | Obj\Num; Adjustable; 06                                                                                                    |
| Unit in Rotation            | 034       | Obj\Num; Adjustable; 06                                                                                                    |
| Rotation Time (hrs)         | 035       | Obj\Num; Adjustable; 0…250                                                                                                    |

| Description                   | Reference | Туре                                            |
|-------------------------------|-----------|-------------------------------------------------|
| Air Probe B2                  | 036       | Obj\Enum; Adjustable; 0…1                       |
|                               |           | Values: 0=None, 1=NTC Carel                     |
| Type of Probe B3              | 037       | Obj\Enum; Adjustable; 02                        |
|                               |           | Values: 0=None, 1=0-1v or 0-20mA, 2=4-20 mA     |
| Supply Air Probe B4           | 038       | Obj\Enum; Adjustable; 0…1                       |
|                               |           | Values: 0=None, 1=NTC Carel                     |
| Digital Filter                | 039       | Obj\Num; Adjustable; 115                        |
| Input Limit                   | 040       | Obj\Num; Adjustable; 115                        |
| Keypad Lock                   | 041       | Obj\OffOn; Adjustable                           |
| Parameter Set (HL)            | 042       | Obj\Num; Adjustable; 03                         |
| Data Displayed                | 043       | Obj\Enum; Adjustable; 02                        |
|                               | 044       | Values: U=Probes, 1=Set Points, 2=Day/Time      |
| Buzzer Activation             | 044       | Obj\Num; Adjustable; 015                        |
| Reset Alarms (P5)             | 045       | Obj\Num; Adjustable; 05                         |
| Unit Paudrate                 | 040       | Obj\nulli; Adjustable; 0200                     |
| Unit Baudrate                 | 047       | Values: 1-1200, 2-2400, 3-4800, 4-9600, 5-19200 |
| liser Password                | 048       | Obi/Num: Adjustable: 0 200                      |
| Software Version              | 049       | Obj\Num                                         |
| Fan Operation                 | 050       | Obi\Enum: Adjustable: 0 2                       |
|                               | 000       | Values: 0=Always On, 1=Prop w/Min Speed, 2=Prop |
|                               |           | w/Cut-off                                       |
| Min Triac Threshold           | 051       | Obj\Num; Adjustable; 0100                       |
| Max Triac Threshold           | 052       | Obj\Num; Adjustable; 0…100                      |
| Triac Impulse (ms)            | 053       | Obj\Num; Adjustable; 015                        |
| Min Output Value (%)          | 054       | Obj\Num; Adjustable; 0…100                      |
| Max Output Value (%)          | 055       | Obj\Num; Adjustable; 0100                       |
| Min On Time (s)               | 056       | Obj\Num; Adjustable; 0…300                      |
| Min Off Time (s)              | 057       | Obj\Num; Adjustable; 0…900                      |
| Time between 2 start-ups (s)  | 058       | Obj\Num; Adjustable; 0…900                      |
| On delay between 2 Comp (s)   | O59       | Obj\Num; Adjustable; 0…300                      |
| Off delay between 2 Comp (s)  | O60       | Obj\Num; Adjustable; 0…300                      |
| Comp On Delay (s)             | 061       | Obj\Num; Adjustable; 0…300                      |
| Supply Off Fan Delay (s)      | 062       | Obj\Num; Adjustable; 0…900                      |
| Delay on Start-up (s)         | 063       | Obj\Num; Adjustable; 0…300                      |
| Compressor Rotation           | 064       | Obj\OffOn; Adjustable                           |
| Flow Alarm Delay on Start (s) | 065       | Obj\Num; Adjustable; 0…250                      |
| Flow Alarm Delay Op (s)       | 066       | Obj\Num; Adjustable; 090                        |
| Low Press Alarm Delay (s)     | 067       | Obj\Num; Adjustable; 0250                       |
| Temp/Hum Alarm Delay (min)    | 068       | Obj\Num; Adjustable; 0150                       |
| Generic Alarm Delay (s)       | 069       | Obj\Num; Adjustable; 0250                       |
| Time Band Setting             | 070       | Obj\Enum; Adjustable; 02                        |
|                               | 071       | values: U=Disabled, 1=Min Speed, 2=On/Off       |
| Fan Pick-up Time in Cond (s)  | 071       | Obj\Num; Adjustable; 060                        |

## MicroAC Digital Values

Object Type: [Carel v20\MicroAC\Dig]

#### A MicroAC unit contains the following Digital values:

| Description                  | Reference | Туре                     |
|------------------------------|-----------|--------------------------|
| Alarms Active                | 01        | Obj\NoYes                |
| Buzzer                       | 02        | Obj\OffOn                |
| EPROM Alarm                  | 03        | Obj\NoYes                |
| Probe B1 Fail                | 04        | Obj\NoYes                |
| Probe B2 Fail                | 05        | Obj\NoYes                |
| Probe B3 Fail                | 06        | Obj\NoYes                |
| Probe B4 Fail                | 07        | Obj\NoYes                |
| Clock Fail                   | 08        | Obj\NoYes                |
| C1 High Pressure Alarm       | 09        | Obj\NoYes                |
| C2 High Pressure Alarm       | 010       | Obj\NoYes                |
| C1 Low Pressure Alarm        | 011       | Obj\NoYes                |
| C2 High Pressure Alarm       | 012       | Obj\NoYes                |
| Air Flow Alarm               | 013       | Obj\NoYes                |
| Dirty Filter Alarm           | 014       | Obj\NoYes                |
| Heating Elements Alarm       | 015       | Obj\NoYes                |
| Fan Overload Alarm           | 016       | Obj\NoYes                |
| Compressor Overload Alarm    | 017       | Obj\NoYes                |
| High Supply Temp Alarm       | 018       | Obj\NoYes                |
| Humidifier Alarm             | 019       | Obj\NoYes                |
| Low Ambient Temp Alarm       | O20       | Obj\NoYes                |
| High Ambient Temp Alarm      | 021       | Obj\NoYes                |
| Low Ambient Hum Alarm        | 022       | Obj\NoYes                |
| High Ambient Hum Alarm       | 023       | Obj\NoYes                |
| Generic Alarm                | 024       | Obj\NoYes                |
| Fan Hour Counter Alarm       | 025       | Obj\NoYes                |
| Filter Hour Counter Alarm    | 026       | Obj\NoYes                |
| Comp 1 Hour Counter Alarm    | 027       | Obj\NoYes                |
| Comp 2 Hour Counter Alarm    | 028       | Obj\NoYes                |
| Low Power during EPROM write | 029       | Obj\NoYes                |
| Power Fail                   | O30       | Obj\NoYes                |
| Unit Status                  | 033       | Obj\OffOn                |
| Comp 1 Status                | 034       | Obj\OffOn                |
| Comp 2 Status                | 035       | Obj\OffOn                |
| Heater 1 Status              | O36       | Obj\OffOn                |
| Heater 2 Status              | 037       | Obj\OffOn                |
| Fan Status                   | 038       | Obj\OffOn                |
| Dehum Status                 | 039       | Obj\OffOn                |
| Clock Board Present          | 040       | Obj\NoYes                |
| Hum Relay Status             | 041       | Obj\OffOn                |
| Unit On/Off Switch           | 049       | Obj\OffOn; Adjustable    |
| Temperature Units            | O50       | Obj\Enum; Adjustable; 01 |
|                              |           | Values: 0=°C, 1=°F       |

## **Driver Versions**

| Version | Build Date | Details                                                        |
|---------|------------|----------------------------------------------------------------|
| 2.0     | 1/3/2003   | Driver re-design implementing protocol version 3.0s            |
| 2.0     | 4/4/2011   | Improved handling of communications when unit does not respond |
| 2.0     | 20/8/2013  | Baud rate set to 19200 on initialization                       |

#### Next Steps...

If you require help, contact support on 01273 694422 or visit www.northbt.com/support

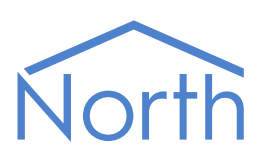

North Building Technologies Ltd +44 (0) 1273 694422 support@northbt.com www.northbt.com This document is subject to change without notice and does not represent any commitment by North Building Technologies Ltd.

ObSys and Commander are trademarks of North Building Technologies Ltd. All other trademarks are property of their respective owners.

© Copyright 2015 North Building Technologies Limited.

Author: BS Checked by: JF

Document issued 16/07/2015.